Sehr geehrte Kunden,

auf den folgenden fünf Seiten zeigen wir Ihnen eine Schritt-für-Schritt Anleitung zum Ausfüllen des elektronischen Visumantrags für Russland.

Das online Formular finden Sie unter: <u>https://visa.kdmid.ru/</u> Bei Rückfragen stehen wir Ihnen gerne unter 0361 644 76 555

| hritt 1<br>and und Sprache                | Konsularabte<br>Angelegenhei<br>Ausfüllen des elek                                                                                              | eilung des Ministeriums für Au<br>iten der Russischen Föderatio<br>ktronischen Visumantrags                                          | uswärtige<br>n                                                                                                    |                                                                               |
|-------------------------------------------|----------------------------------------------------------------------------------------------------|----------------------------------------------------------------------------------------------------|----------------------------------------------------------------------------------------------------|-------------------------------------------------------------------------------|
|                                           | Herzlich Wilkommen auf der Sonder-\<br>können Sie den elektr                                                                                    | Webseite der Konsularabteilung des Ministe<br>ronischen Antrag auf Erteilung des Russlan                                             | eriums für Auswärtige Angelegenheiten der<br>d-Visums ausfüllen und den Antragsbogen a                                                                                                   | Russischen Föderation Hier<br>usdrucken.                                      |
| itte "Germany"<br>Iswählen                | Country (select the country where you will<br>GERMANY                                                                                           | Il be applying for your visa) G<br>k<br>V                                                                                            | eben Sie bitte den Staat an, in dem sich die d<br>onsularische Vertretung der Russischen Föde<br>isum-Center befindet, bei der bzw. dem Sie da                                           | iplomatische bzw.<br>ration oder das russische<br>Is Visum beantragen werden  |
|                                           | <u>Kontakte</u><br>Hints and help language<br>DEUTSCH (GERMAN)                                                                                  | G                                                                                                    | eben Sie bitte die Sprache der Ausfüllhilfen a                                                                                                    | 1.                                                                            |
|                                           | Bevor Sie mit dem Ausfüllen (                                                                                                    | des Antragsformulars beginnen, verge                                                                                                 | wissern Sie sich. dass Ihnen Folgendes :                                                                                                    | zur Verfügung steht:                                                          |
|                                           | <ol> <li>Internet-Browser, der 128-Bit-<br/>und höher und Mozilla Firefo<br/>ordnungsgemäßen Betrieb de</li> </ol>                              | -Verschlüsselung unterstützt, mit aktiviert<br>ox Version 3.6 und höher. Sollte andere f<br>er Website.                              | em JavaScript. Wir unterstützen derzeit Int<br>Browser genutzt werden, übernehmen wir                                                                                                    | ernet Explorer Version 7.0<br>keine Garantie für einen                        |
|                                           | <ol> <li>Software zum Anzeigen und A</li> <li>Tintenstrahl- oder Laserdruck</li> <li>Ihr gültiger Reisepass.</li> </ol>                         | usdrucken von PDF-Dateien. Wir empfehle<br>er zum Ausdrucken des Visumantrags.                                                       | en <u>Adobe Acrobat Reader</u> .                                                                                                    |                                                                               |
|                                           | <ol> <li>Alle für die Erteilung des Russ</li> <li>Ausführliche Informationen zur Visume<br/>Erteilungsfristen, etc.) bekommen Sie nu</li> </ol> | land-Visums erforderlichen Unterlagen, di<br>rteilung (erforderliche Unterlagen, Hinwe<br>ur in der diplomatischen bzw. konsularisch | ie dem Zweck und der Dauer Ihrer Reise en<br>eise zu deren Einreichung, Standards für 4<br>en Vertretung der Russischen Föderation o                                                     | tsprechen.<br>Passbilder, Visumgebühren<br>der dem Russischen Visum           |
|                                           | Center, wo Sie das Russland-Visum bean<br>Bitte beachten Sie: Wenn Sie beim Aus<br>Formular von Anfang an ausfüllen müsse                       | tragen.<br>sfüllen des Antragsformulars länger als 20<br>en, es sei denn Sie haben die Nummer de:                                    | ) Minuten pausieren, endet die Sitzung au<br>; Antragsformulars aufgeschrieben und den                                                                                                   | tomatisch. Sie werden da<br>Entwurf gespeichert.                              |
|                                           | Hinweise zum Ausfüllen des e                                                                                                    | elektronischen Antragsformulars                                                                                                    |                                                                                                    |                                                                               |
| Häkchen setzen                            |                                                                                                    | Ich habe diese Inform                                                                                                    | nation gelesen.                                                                                                    |                                                                               |
| itton klicken um                          | Neuen Antragsformular ausfüller                                                                                                    | n W                                                                                                    | Vählen Sie bitte diesen Punkt, wenn Sie einen<br>nöchten.                                                                                                    | neuen Visumantrag ausfüll                                                     |
| t dem Antrag zu<br>rten                   | Zuvor ausgefülltes Antragsformular ö                                                                                                    | öffnen fr<br>V<br>b                                                                                                    | Vählen Sie bitte diesen Punkt, um das Ausfülle<br>ortzusetzen, den ausgefüllten Visumantrag zu i<br>isumantrag anzuzeigen und auszudrucken od<br>ereits eingegebener Daten zu erstellen. | en des Visumantrags<br>ändern, den ausgefüllten<br>er einen neuen Antrag anha |
|                                           |                                                                                                    |                                                                                                    | © Konsularabteilung des Außenministe                                                                                                    | riums der Russischen Föderatio                                                |
| e <b>hritt 2:</b><br>asswort Eingabe      | Konsularabte<br>Angelegenhe<br>Ausfüllen des ele                                                                                                | eilung des Ministeriums für A<br>iten der Russischen Föderatio<br>ktronischen Visumantrags                                           | uswärtige<br>n                                                                                                    |                                                                               |
|                                           | Notieren                                                                                                    | Sie sich bitte die Antragsnumn                                                                                                    | ner                                                                                                    | Antrags-Nr.: 6822                                                             |
| tte nur folgenden                         | Password<br>••••••                                                                                                    | G                                                                                                    | eben Sie das Passwort                                                                                                    |                                                                               |
| <u> </u>                                  | 0                                                                                                    |                                                                                                    | the of the December 1 Dec 199                                                                                                    |                                                                               |
| sswort eingeben:<br>furt                  |                                                                                                    | G                                                                                                    | eben Sie das Passwort Bestatigung                                                                                                    |                                                                               |
| sswort eingeben:<br>•furt<br>•xt eingeben | Enter text displayed on the image                                                                                                    | G<br>S                                                                                                    | eben Sie das Passwort Bestaugung<br>ieben Sie bitte den auf dem Bild gezeigten<br>Senden". Sollten die Symbole schwer leserlich                                                          | Text ein, gehen Sie dann<br>sein, laden Sie die Seite ne                      |

| Schritt 3:<br>Angaben zur<br>Einreise                                     |                                                                                                    | Konsularabteilung des Ministeriums für Auswär<br>Angelegenheiten der Russischen Föderation<br>Ausfüllen des elektronischen Visumantrags                                                                                                    | rtige                                                                                                    |                                                                                                    |
|---------------------------------------------------------------------------|----------------------------------------------------------------------------------------------------|----------------------------------------------------------------------------------------------------|----------------------------------------------------------------------------------------------------|----------------------------------------------------------------------------------------------------|
|                                                                           |                                                                                                    | Angaben zum beantragter                                                                                                    | n Visum                                                                                                    | Antrags-Nr.: 17043                                                                                                    |
| Bitte alles Ausfüllen                                                     | Angaben zum<br>beantragten Visu                                                                                                    | Nationality<br>GERMANY                                                                                                    | Geben Sie bitte das Ausstellur<br>Ausstellungsinstitution Ihres F<br>Russland einreisen werden.                                                                                                    | ngsland oder die<br>Reisepasses an, mit dem Sie in                                                                                                    |
|                                                                           | Angaben zum Pa                                                                                                    | If you had USSR or Russian nationality at some time please select "yes" and indicate when and why you lost it                                                                                                    | Falls Sie zuvor im Besitz - Staa<br>Russlands waren, antworten S<br>"Yes", andernfalls antworten S<br>beantworten Sie bitte einige Fo                                                                                                    | tsangehörigkeit der UdSSR bzi<br>Sie bitte in diesem Datenfeld m<br>ie bitte mit "No". Bei "Yes"<br>olgefragen.                                                                                                    |
|                                                                           | Angaben zum Bes<br>Kontaktinformatio<br>Sonstige Informat                                                                                                    | Purpose of visit (section)<br>on.<br>tion                                                                                                    | Wählen Sie bitte aus der ober<br>Reisezweck. Aus der unteren \<br>Präzisierungsoption für den Zu                                                                                                    | en Vorschlagsliste den<br>/orschlagsliste wählen Sie ein<br>veck Ihrer Reise.                                                                                                    |
|                                                                           | Antragstellung                                                                                                    | Purpose of visit<br>TOURISM                                                                                                    | Wählen Sie bitte den Zweck Ih                                                                                                    | rer Reise aus der Liste                                                                                                    |
|                                                                           |                                                                                                    | Visa category and type<br>COMMON TOURIST                                                                                                    | Wählen Sie bitte eine Präzisie<br>Reise aus der Liste                                                                                                    | rungsoption für den Zweck Ihre                                                                                                    |
|                                                                           |                                                                                                    | Number of entries                                                                                                    | Geben Sie bitte die voraussich                                                                                                    | tliche Anzahl der Einreisen an                                                                                                    |
|                                                                           |                                                                                                    | Date of entry into Russia                                                                                                    | Geben Sie bitte das voraussic<br>im Format "TT/MM/JJJJ" an                                                                                                    | htliche Einreisedatum in Russ                                                                                                    |
|                                                                           |                                                                                                    | Date of exit from Russia                                                                                                    | Geben Sie bitte das voraussic<br>Russland im Format "TT/MM/J                                                                                                    | htliche Ausreisedatum aus<br>JJJ" an                                                                                                    |
|                                                                           |                                                                                                    |                                                                                                    |                                                                                                    |                                                                                                    |
|                                                                           |                                                                                                    |                                                                                                    | © Konsularabteilung des Außenmini                                                                                                    | steriums der Russischen Föderatio                                                                                                    |
| <b>Schritt 4:</b><br>Personenbezogene<br>Angaben                          |                                                                                                    | Konsularabteilung des Ministeriums für Auswär<br>Angelegenheiten der Russischen Föderation<br>Ausfüllen des elektronischen Visumantrags                                                                                                    | © Konsularabteilung des Außenmini                                                                                                    | steriums der Russischen Föderatio                                                                                                    |
| <b>Schritt 4:</b><br>Personenbezogene<br>Angaben                          |                                                                                                    | Konsularabteilung des Ministeriums für Auswär<br>Angelegenheiten der Russischen Föderation<br>Ausfüllen des elektronischen Visumantrags<br>Personenbezogene D                                                                                                    | © Konsularabteilung des Außenmini<br>rtige                                                                                                    | steriums der Russischen Föderatio                                                                                                    |
| Schritt 4:<br>Personenbezogene<br>Angaben<br>Bitte alles Ausfüllen        | Angaben zum<br>beantragten Viss<br>Personenbezogr                                                                                                    | Konsularabteilung des Ministeriums für Auswär<br>Angelegenheiten der Russischen Föderation<br>Ausfüllen des elektronischen Visumantrags<br>Personenbezogene D<br>Surname (as in passport)<br>Mustermann                                                                                                    | © Konsularabteilung des Außenmini<br>rtige<br>aten<br>Geben Sie bitte Ihren Familien<br>Buchstaben wie im Reisepass                                                                                                    | steriums der Russischen Föderatio                                                                                                    |
| Schritt 4:<br>Personenbezogene<br>Angaben<br>Bitte alles Ausfüllen        | Angaben zum<br>Personenbezoge<br>Daten<br>Angaben zum Pe                                                                                                    | Konsularabteilung des Ministeriums für Auswär<br>Angelegenheiten der Russischen Föderation<br>Ausfüllen des elektronischen Visumantrags<br>Personenbezogene D<br>um Surname (as in passport)<br>Mustermann<br>First name, other names, patronymic names (as in passport)<br>Max                                                                                                    | © Konsularabteilung des Außenmini<br>rtige<br>aten<br>Geben Sie bitte Ihren Familier<br>Buchstaben wie im Reisepass<br>Geben Sie bitte Ihren bzw. Ihre<br>Vatersnamen in lateinischen E<br>bezeichnet an.                                                                                                    | steriums der Russischen Föderatio<br>Steriums der Russischen Föderatio<br>Antrags-Nr.: 1704<br>namen in lateinischen<br>s bezeichnet an.<br>Vormamen sowie Ihren<br>luchstaben wie im Reisepass                                                                                                    |
| <b>Schritt 4:</b><br>Personenbezogene<br>Angaben<br>Bitte alles Ausfüllen | Angaben zum Pa<br>Daten<br>Angaben zum Pa<br>Angaben zum Pa<br>Angaben zum Pa<br>Angaben zum Bes<br>Kontaktinformati<br>Sonstige Informati                                      | Konsularabteilung des Ministeriums für Auswär         Angelegenheiten der Russischen Föderation         Ausfüllen des elektronischen Visumantrags         Personenbezogene D         Mustermann         First name, other names, patronymic names (as in passport)         Max       *         Surname (as in passport)         Max       *         Other names used in the past (maiden, religious, etc.)         Last/first/middle name         der                                                                                                    | © Konsularabteilung des Außenmini<br>rtige<br>aten<br>Geben Sie bitte Ihren Familier<br>Buchstaben wie im Reisepass<br>Geben Sie bitte Ihren bzw. Ihre<br>Vatersnamen in lateinischen E<br>bezeichnet an.<br>Falls vorhanden, geben Sie bit<br>Namen, Pseudonyme, religiös<br>Geburtsnamen vor der Heirat a<br>Datenfeld vorgesehen. Um we<br>Sie die Option "Hinzufügen".                                                                                                    | steriums der Russischen Föderation<br>steriums der Russischen Föderation<br>Antrags-Nr.: 1704<br>namen in lateinischen<br>a bezeichnet an.<br>Vornamen sowie Ihren<br>huchstaben wie im Reisepass<br>te alle weiteren jemals benutzl<br>ien Amtstitel oder auch Ihren<br>an. Für jeden Namen ist nur ein<br>itere Namen anzugeben, wählt                                                                                                    |
| Schritt 4:<br>Personenbezogene<br>Angaben<br>Bitte alles Ausfüllen        | Angaben zum<br>beantragten Visi<br>Personenbezoge<br>Daten<br>Angaben zum Per<br>Angaben zum Bes<br>Kontaktinformati<br>Sonstize Informati<br>Datum und Ort (<br>Antragstellung | Konsularabteilung des Ministeriums für Auswär         Angelegenheiten der Russischen Föderation         Ausfüllen des elektronischen Visumantrags         Personenbezogene D         Omersonenbezogene D         Mustermann         First name, other names, patronymic names (as in passport)         Max       *         Surname (as in passport)         Max       *         Other names used in the past (maiden, religious, etc.)         Last/first/middle name       Löschen         Hinzufügen       Hinzufügen                                                                                                    | © Konsularabteilung des Außenmini<br>rtige<br>aten<br>Geben Sie bitte Ihren Familier<br>Buchstaben wie im Reisepass<br>Geben Sie bitte Ihren bzw. Ihre<br>Vatersnamen in lateinischen E<br>bezeichnet an.<br>Falls vorhanden, geben Sie bit<br>Namen, Pseudonyme, religiös<br>Geburtsnamen vor der Heirat a<br>Datenfeld vorgesehen. Um we<br>Sie die Option "Hinzufügen".                                                                                                    | steriums der Russischen Föderation<br>steriums der Russischen Föderation<br>Antrags-Nr.: 1704<br>namen in lateinischen<br>a bezeichnet an.<br>Vornamen sowie Ihren<br>kuchstaben wie im Reisepass<br>te alle weiteren jemals benutzi<br>te alle weiteren jemals benutzi<br>te alle weitere |
| Schritt 4:<br>Personenbezogene<br>Angaben<br>Bitte alles Ausfüllen        | Angaben zum<br>beantragten Visi<br>Personenbezoge<br>Daten<br>Angaben zum Per<br>Angaben zum Ber<br>Kontaktinformati<br>Sonstize Informati<br>Datum und Ort (<br>Antragstellung | Konsularabteilung des Ministeriums für Auswär<br>Angelegenheiten der Russischen Föderation<br>Ausfüllen des elektronischen Visumantrags<br>Personenbezogene D<br>Mustermann<br>ene<br>First name, other names, patronymic names (as in passport)<br>Mustermann<br>ene<br>First name, other names, patronymic names (as in passport)<br>Max<br>Other names used in the past (maiden, religious, etc.)<br>Lastfürst/middle name<br>Löschen<br>Hinzufügen                                                                                                    | © Konsularabteilung des Außenmini<br>rtige<br>aten<br>Geben Sie bitte Ihren Familier<br>Buchstaben wie im Reisepass<br>Geben Sie bitte Ihren bzw. Ihre<br>Vatersnamen in lateinischen E<br>bezeichnet an.<br>Falls vorhanden, geben Sie bit<br>Namen, Pseudonyme, religiös<br>Geburtsnamen vor der Heirat at<br>Datenfeld vorgesehen. Um we<br>Sie die Option "Hinzufügen".                                                                                                    | steriums der Russischen Föderatid<br>Antrags-Nr.: 1704<br>namen in lateinischen<br>s bezeichnet an.<br>Vornamen sowie Ihren<br>luchstaben wie im Reisepass<br>te alle weiteren jemals benutz<br>ien Amtstitel oder auch Ihren<br>an. Für jeden Namen ist nur eil<br>iltere Namen anzugeben, wähl<br>s an                                                                                                    |
| Schritt 4:<br>Personenbezogene<br>Angaben<br>Bitte alles Ausfüllen        | Angaben zum Pa<br>Angaben zum Pa<br>Angaben zum Pa<br>Angaben zum Pa<br>Kontaktinformati<br>Sonstige Informa<br>Datum und Off<br>Antragstellung                                 | Konsularabteilung des Ministeriums für Auswäh<br>Angelegenheiten der Russischen Föderation<br>Ausfüllen des elektronischen Visumantrags<br>Personenbezogene D<br>Mun Surname (as in passport)<br>Mustermann<br>ene First name, other names, patronymic names (as in passport)<br>Max<br>Such Other names used in the past (maiden, religious, etc.)<br>Last/first/middle name<br>Loschen<br>B<br>Hinzufügen<br>Sex<br>Male<br>Sex<br>Male<br>1983                                                                                                    | © Konsularabteilung des Außenmini<br>rtige<br>aten<br>Geben Sie bitte Ihren Familier<br>Buchstaben wie im Reisepass<br>Geben Sie bitte Ihren bzw. Ihre<br>Vatersnamen in lateinischen E<br>bezeichnet an.<br>Falls vorhanden, geben Sie bit<br>Namen, Pseudonyme, religiös<br>Geburtsnamen vor der Heirat 1<br>Datenfeld vorgesehen. Um we<br>Sie die Option "Hinzufügen".<br>Geben Sie bitte Ihr Geschlecht<br>Geben Sie bitte Ihr Geschlecht<br>Geben Sie bitte Ihr Geburtsdat<br>an.                     | steriums der Russischen Föderatid<br>Antrags-Nr.: 1704<br>Antrags-Nr.: 1704<br>namen in lateinischen<br>s bezeichnet an.<br>Vornamen sowie Ihren<br>luchstaben wie im Reisepass<br>te alle weiteren jemals benutz<br>ten Amtstitel oder auch Ihren<br>itere Namen anzugeben, wähl<br>itere Namen anzugeben, wähl<br>: an                                                                                                    |
| Schritt 4:<br>Personenbezogene<br>Angaben<br>Bitte alles Ausfüllen        | Angaben zum<br>beantragten Visi<br>Personenbezog<br>Daten<br>Angaben zum Pa<br>Angaben zum Pa<br>Kontaktinformati<br>Sonstige Informa<br>Datum und Ort of<br>Antragstellung     | Konsularabteilung des Ministeriums für Auswäh<br>Angelegenheiten der Russischen Föderation<br>Ausfüllen des elektronischen Visumantrags<br>Personenbezogene D<br>Mustermann<br>First name, other names, patronymic names (as in passport)<br>Max<br>Such<br>Other names used in the past (maiden, religious, etc.)<br>Last/first/middle name<br>Löschen<br>Hinzufügen<br>Sex<br>Male •<br>Date of birth<br>26 May • 1983 *                                                                                                    | © Konsularabteilung des Außenmint<br>rtige<br>aten<br>Geben Sie bitte Ihren Familien<br>Buchstaben wie im Reisepass<br>Geben Sie bitte Ihren bzw. Ihre<br>Vatersnamen in lateinischen E<br>bezeichnet an.<br>Falls vorhanden, geben Sie bit<br>Namen, Pseudonyme, religiös<br>Geburtsnamen vor der Heirat 1<br>Datenfeld vorgesehen. Um we<br>Sie die Option "Hinzufügen".<br>Geben Sie bitte Ihr Geschlecht<br>Geben Sie bitte Ihr Geburtsdat<br>an.                                                       | steriums der Russischen Föderatid<br>Antrags-Nr.: 1704<br>namen in lateinischen<br>bezeichnet an.<br>Vomamen sowie Ihren<br>luchstaben wie im Reisepass<br>te alle weiteren jemals benutz-<br>ein Amstittel oder auch ihren<br>an. Für jeden Namen ist nur ein<br>itere Namen anzugeben, wähl<br>: an<br>um wie in Ihrem Pass bezeich<br>ort wie in Ihrem Pass bezeich                                                                                                    |
| Schritt 4:<br>Personenbezogene<br>Angaben<br>Bitte alles Ausfüllen        | Angaben zum<br>Beantragten Viss<br>Personenbezog<br>Daten<br>Angaben zum Per<br>Angaben zum Per<br>Kontaktinformati<br>Sonstige Informa<br>Datum und Oft.<br>Antragstellung     | Konsularabteilung des Ministeriums für Auswäh<br>Angelegenheiten der Russischen Föderation<br>Ausfüllen des elektronischen Visumantrags         Personenbezogene D         um         Surname (as in passport)         Mustermann         First name, other names, patronymic names (as in passport)         Max         Other names used in the past (maiden, religious, etc.)         Last/first/middle name         Löschen         Hinzufügen         Sex         Male         Vour place of birth         Musterstadt         If you were born in Russia, select "yes" and specify when and which country you have immigrated to | © Konsularabteilung des Außenmint<br>rtige<br>aten<br>Geben Sie bitte Ihren Familier<br>Buchstaben wie im Reisepass<br>Geben Sie bitte Ihren bzw. Ihre<br>Vatersnamen in lateinischen E<br>bezeichnet an.<br>Falls vorhanden, geben Sie bit<br>Namen, Pseudonyme, religiös<br>Geburtsnamen vor der Heirat a<br>Datenfeld vorgesehen. Um we<br>Sie die Option "Hinzufügen".<br>Geben Sie bitte Ihr Geburtsdat<br>an.<br>Geben Sie bitte Ihr Geburtsdat<br>an.<br>Antworten Sie bitte Ihren Geburtsdat<br>an. | steriums der Russischen Föderati<br>Antrags-Nr.: 1704<br>namen in lateinischen<br>bezeichnet an.<br>Vomamen sowie Ihren<br>tuchstaben wie im Reisepass<br>te alle weiteren jemals benutz<br>ein Amstittel oder auch Ihren<br>an. Für jeden Namen ist nur ei<br>itere Namen anzugeben, wähl<br>itere Namen anzugeben, wähl<br>itere Namen anzugeben, wähl<br>itere in Ihrem Pass bezeichn<br>ort wie in Ihrem Pass bezeichn<br>ort wie in Ihrem Pass bezeichn<br>enn Sie in Russtand geboren<br>und in welches Land Sie                                                                                                    |

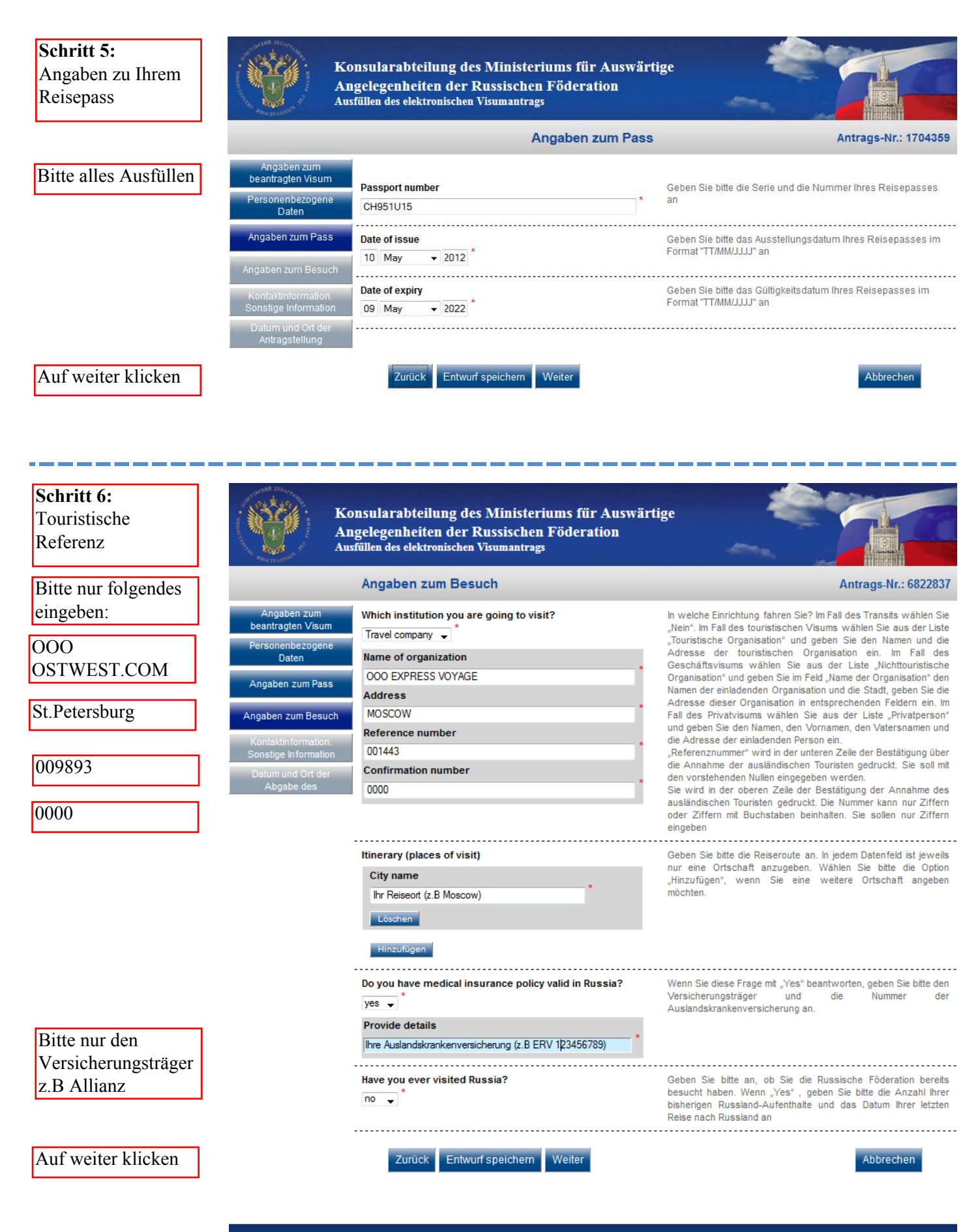

© Konsularabteilung des Außenministeriums der Russischen Föderation

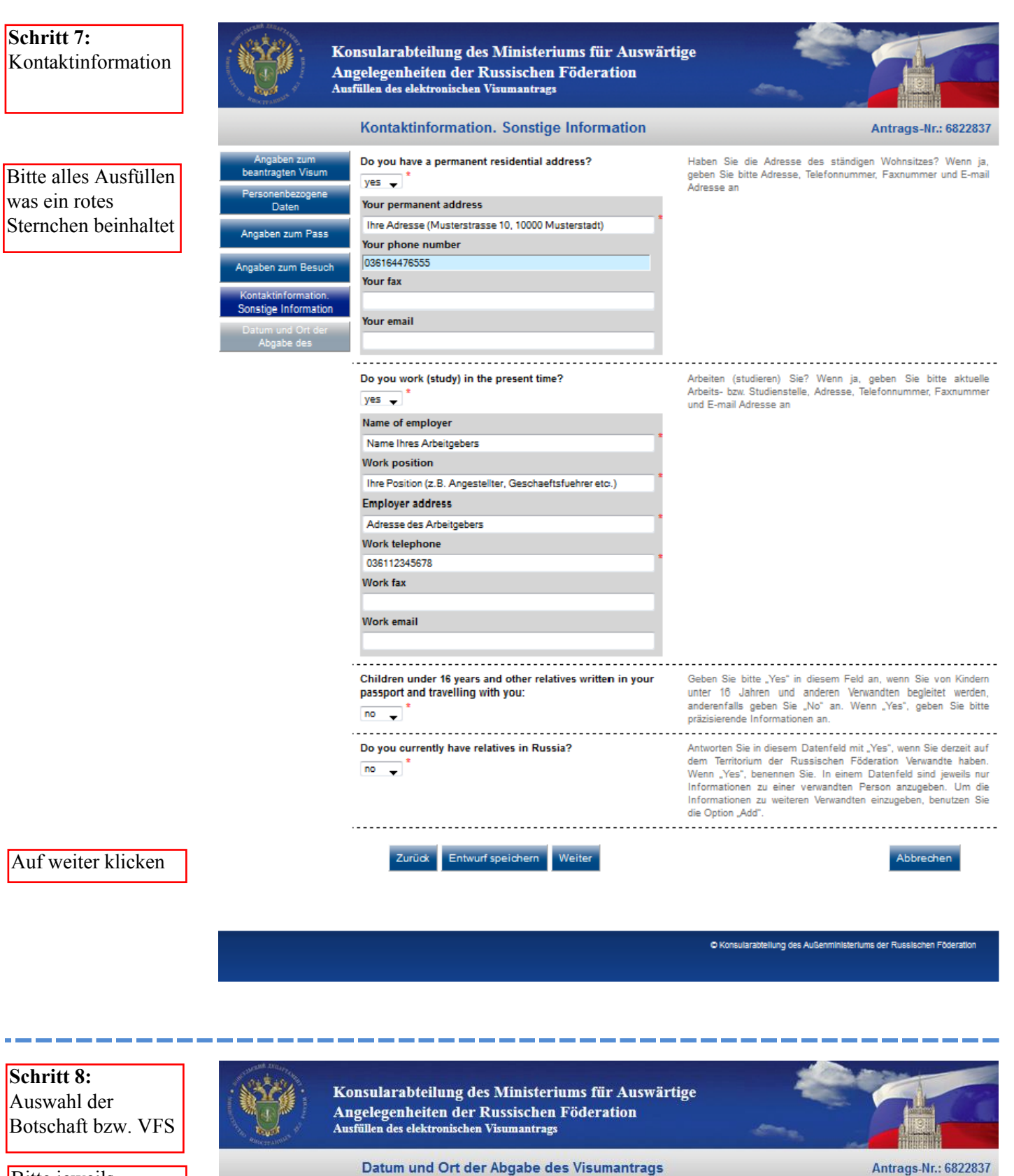

Bitte jeweils folgendes eingeben:

Visa Application Center VFS (Leipzig)

Auf weiter klicken

Datum und Ort der Abgabe des Visumantrags

Select the location where you will be applying for your visa

.....

-

Destination name Visa Application Center VHS (Leipzig) Geben Sie bitte an, in welcher Botschaft, in welchem Generalkonsulat der Russischen Föderation oder in welchem Visazentrum Sie das Visum beantragen wollen. Ihr Antrag wird an die gewählte Vergabestelle zwecks Entscheidung über die Visumerteilung weitergeleitet.

.....

ntaktin formation Sonstige Information Datum und Ort der Abgabe de

Angaben zum beantraoten Visum

Daten

Angaben zum Pass

Angaben zum Besuch

Entwurf speichern Weiter Zurück

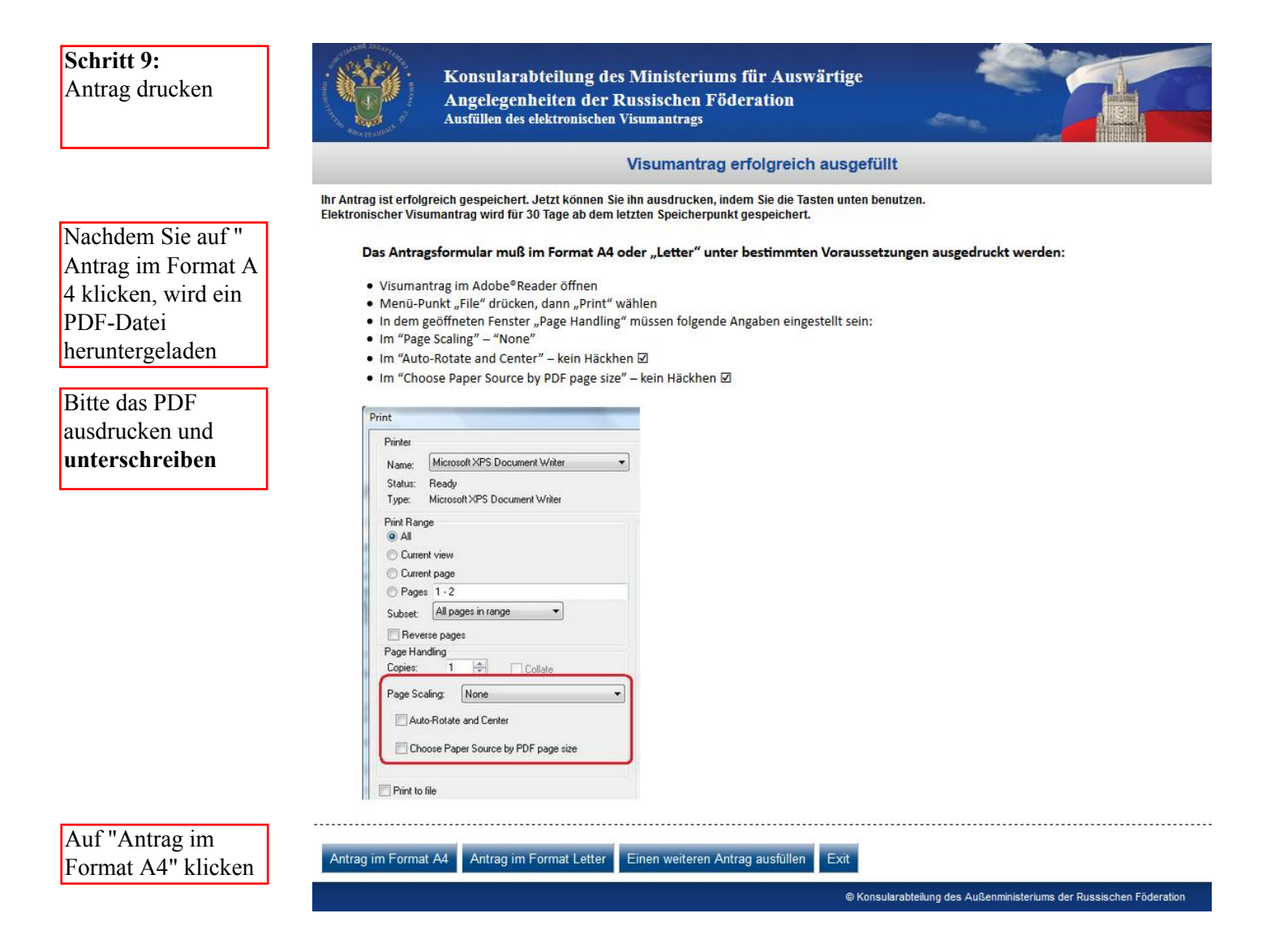